## Guide til sæsonstart:

Sørg for at computeren er på internettet. Tag en total back up af foreningsprogrammet Åben foreningsprogrammet på computeren Nedenfor viste infoboks popper op og der trykkes "ok"

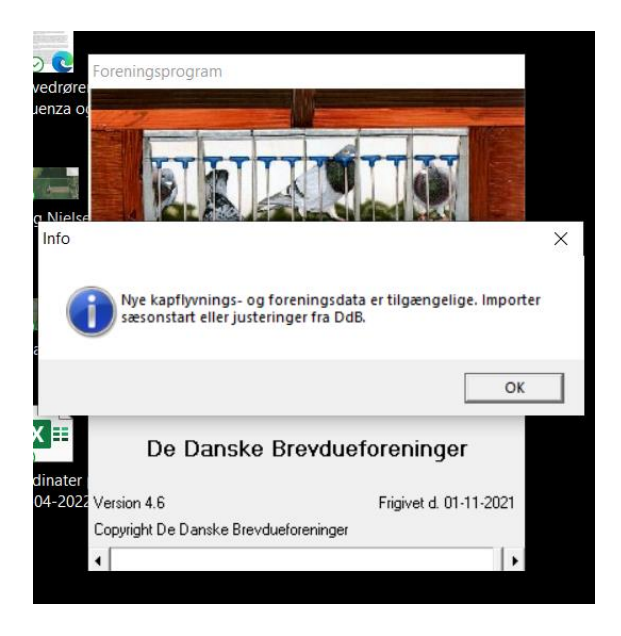

I høje øverste hjørne trykkes på "filer"

Her vælges: "Importer fra DdB, sektion og medlemsprogrammer"

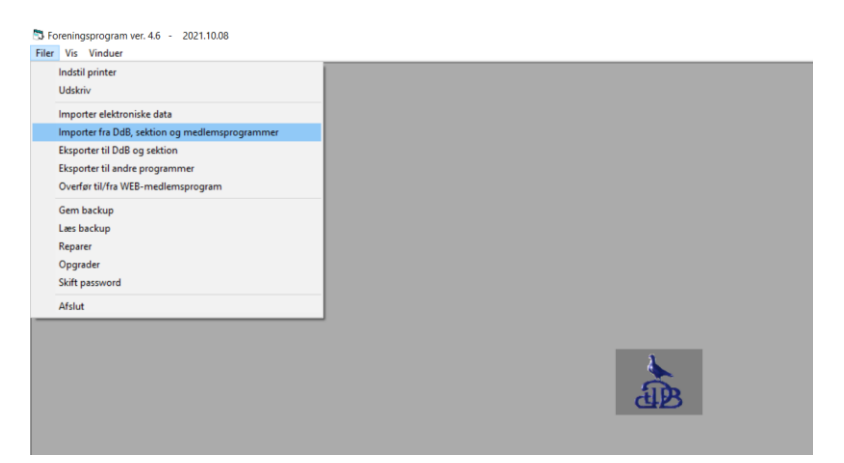

## Herefter vælges som vist nedenfor: "Diskette med sæsonstart"

Der skal være markeret i "import fra internettet"

## Herefter trykkes "ok"

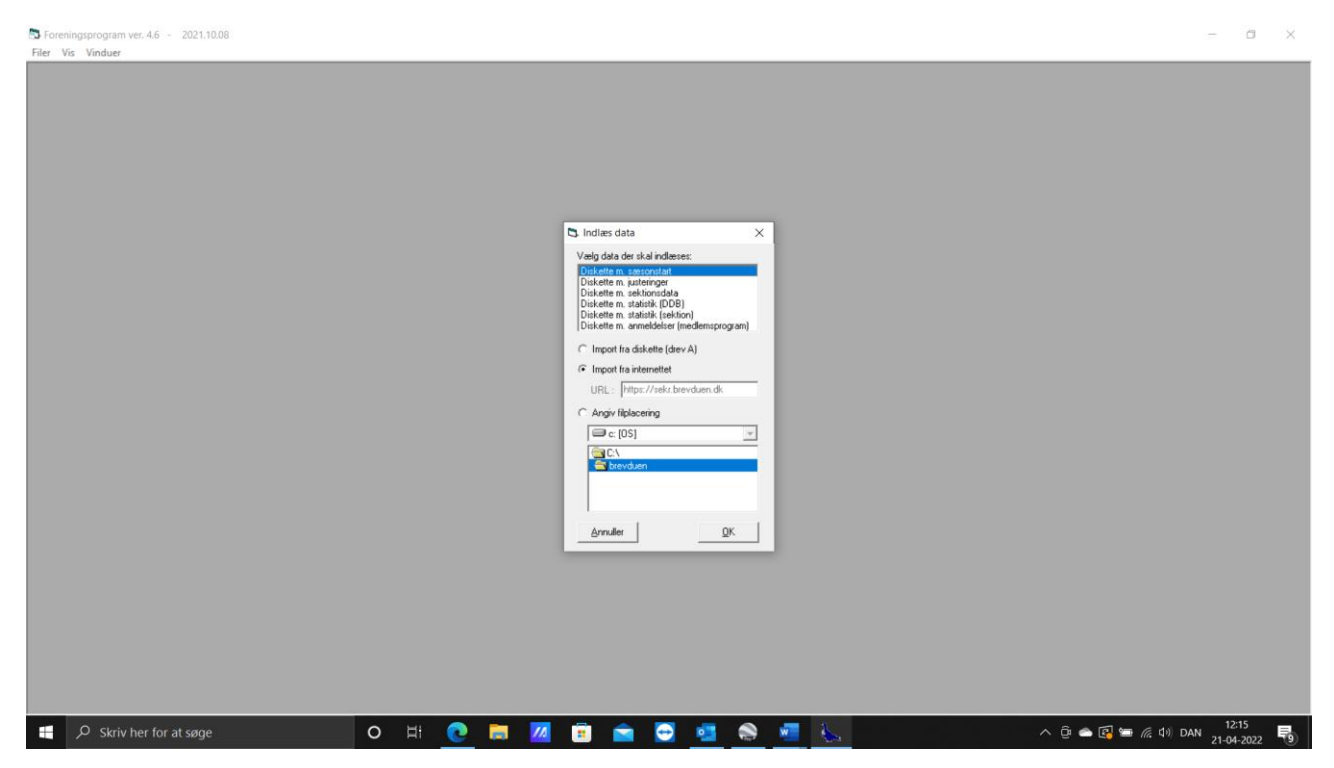

Nedenfor viste infoboks popper op "Alle data for sidste år pånær, duebestand og fodringeserier vil blive slettet. Ønsker du at fortsætte."

Her trykkes "ja"

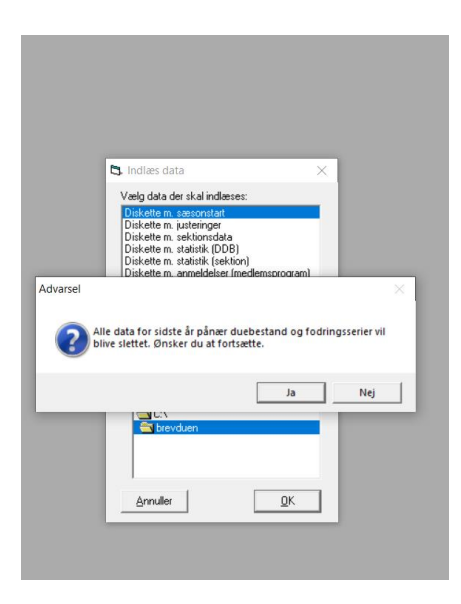

Er der foretaget ændringer i f.eks. slagnavne eller slag der ikke længere eksisterer kommer nedenfor viste infoboks op. Der kommer en boks op for hver ændring der er foretaget i slagene. Her trykkes "ja" på samtlige ændringer

| Slet slag     | Indiæs data<br>Vælg data der skal indlæs<br>Diskette m. justeringer<br>Diskette m. justeringer<br>Diskette m. statistik (bekti<br>Diskette m. statistik (bekti<br>Diskette m. anmeldelser (                                                                                                    | es:<br>)<br>on)<br>medlemsprogram) | ×         |
|---------------|----------------------------------------------------------------------------------------------------|------------------------------------|-----------|
| <b>?</b> si m | ag 1 (Maria) findes ikke læng<br>iste slaget samt dets duebes                                                                                                    | gere. Vil du fortsætte<br>tand?    | og dermed |
| -             | States (States) (States) (Stat | Ja                                 | Nej       |
|               | Annuller                                                                                                    | <u>O</u> K                         |           |
|               |                                                                                                    |                                    |           |
|               |                                                                                                    |                                    |           |
|               |                                                                                                    |                                    | w = 2     |

Når importen er færdig vises nedenfor, viste infoboks "Importen er færdig" her trykkes ok – foreningen er nu køreklar.

| 🖏 Indlæs data 🛛 🕹                                                                                                    |
|----------------------------------------------------------------------------------------------------|
| Vælg data der skal indlæses:                                                                                                    |
| Diskette m. sæsonstart<br>Diskette m. justeringer<br>Diskette m. sektionsdata<br>Diskette m. statistik (DDB)<br>Diskette m. statistik (sektion)<br>Diskette m. anmeldelser (medlemsprogram) |
| C Impo Brevduen X                                                                                                    |
| Import                                                                                                    |
| URL: Importen er færdig                                                                                                    |
|                                                                                                    |
| C:\                                                                                                    |
| <u>Annuller</u>                                                                                                    |